## 如何阻止思科网络安全设备上的Facebook聊天和 电子邮件功能?

## 问题:

如何阻止Facebook.com聊天和电子邮件功能?

环境:思科网络安全设备(WSA)任何AsyncOS版本

在启用AVC的AsyncOS版本7.1及更高版本上\_

在7.1版中,WSA引入了名为"应用可视性控制"(AVC)的新功能,该功能可自动检测Facebook等应用 。AVC功能需要"Cisco Web Usage Controls"的许可证密钥,并且可以在GUI > Security Services > *Acceptable Use Controls*下启*用该*功能。

启用AVC后,我们可以使用AVC阻止"Facebook"上的特定功能,如Facebook消息和聊天、 Facebook游戏等。AVC还能够检测和控制许多其他应用,如ITunes、Google+等。

| 使用AVC阻止Facebook"聊天"功能                                   |
|---------------------------------------------------------|
| 1. 导航至 <i>GUI &gt; Web Security Manager &gt; Access</i> |
| Policies                                                |
| 2. 对于任何特定访问策略或" <i>全局策略"</i> ,单击"应用                     |
| "列下 <b>的链</b> 接。                                        |
| 3. 在"Edit <i>Application settings"</i> 下,单击             |
| "Facebook"旁的"+"符号查看所有可用选项                               |
| 4. 将"Facebook <i>消息和聊天"</i> 配置为" <b>阻止"</b>             |
| 5. 如果您只想阻止视 <u>频聊天,</u> 则选择" <b>监控"</b> ,然后             |
| 选中" <b>阳止初频聊天"选</b> 项                                   |

在所有AsyncOS版本上,或在禁用AVC的情况下使用7.1及更高版本

如果AVC功能不可用,我们还可以通过匹配特定URL来阻止facebook上的聊天和电子邮件功能。

| 阻止Facebook.com"聊天"功能                                     |
|----------------------------------------------------------|
| 1. 导航至 <i>Security Manager -&gt; Custom URL</i>          |
| Categories -> Add Custom Category                        |
| 2. 填写"类别名称",然后点击"高级"                                     |
| 3. 在"正则表 <b>达式"窗</b> 口中键 <b>入<i>"facebook.</i>*chat"</b> |
| 4. 导航至"安 <i>全管理器" — &gt;"访问策</i> 略"页                     |
| 5. 点击要编辑的相关访问策略的" <i>URL类别</i> "列下策                      |
| 略表中的链接。                                                  |
| 6. 在"自定义URL类别过滤"部分,选择操作" <b>阻止</b> "                     |
| 7. 提交并提交更改。                                              |

阻止Facebook.com"消息"功能

 1. 导航至安全管理器>自定义URL类别>添加自定 义类别
2. 填写"类别名称",然后点击"高级"
3. 在"正则表**达式"窗口中**键入 "facebook.\*gigaboxx"
4. 导航至"安全管理器" — >"访问策略"页
5. 点击要编辑的相关访问策略的"URL类别"列下策 略表中的链接。
6. 在"自定义URL类别过滤"(Custom URL Category Filtering)部分,选择操作"**阻止"(Block**)
7. 提交并提交更改。

<u>注意:</u>

第二种方法中的配置步骤不是动态的,因此,如果Facebook使用的网站/URL发生更改,则我们需 要修改配置以阻止聊天和消息功能

另一方面,AVC功能会定期更新其签名,以确保正确检测应用。因此,我**们建**议使用AVC来阻止 Facebook聊天和消息,而不是使用第二种方法。